## Application Server per sviluppare applicazioni Java Enterprise

Con il termine **Application Server** si fa riferimento ad un contenitore, composto da diversi moduli, che offre alle applicazioni Web un ambiente e un'infrastruttura per poter essere eseguite.

Tra i moduli che sono presenti in tutti gli Application Server ci sono i gestori per gli standard HTTP, per gli accessi ottimizzati ai database, per la gestione delle transazioni e della sicurezza.

Gli Application Server distribuiti con licenza open source sono:

## • Apache Tomcat,

• JBoss.

Gli Application Server commerciali, con licenze a pagamento, sono:

- WebSphere Application Server (WAS), creato da IBM,
- WebLogic Server, creato da Oracle.

*Apache Tomcat* è un ambiente open source: il pacchetto di installazione e la relativa documentazione sono disponibili online all'indirizzo:

http://tomcat.apache.org/

La descrizione dei passi per l'installazione di Apache Tomcat e la configurazione per l'esecuzione delle Servlet sono state illustrate nel libro di testo.

*JBoss Enterprise Application Platform* è una piattaforma open source per l'esecuzione di applicazioni Java Enterprise. Oltre a distribuire un Application Server, la comunità di *JBoss* sviluppa diversi prodotti software per le imprese, offerti con licenza open source. L'Application Server *JBoss* può essere prelevato dal sito ufficiale:

http://www.jboss.org/

Una delle ultime versioni di *JBoss* è contenuta nel pacchetto *jboss-as-7.1.1.Final.zip*. Non esiste una procedura guidata per l'installazione, ma è sufficiente decomprimere l'archivio in una cartella a propria scelta, per esempio *C:\Programmi\jboss-eap-6.1*.

Per avviare l'Application Server si deve eseguire il file **standalone.bat** presente nella cartella *bin* di *JBoss*.

Per verificare che *JBoss* è stato attivato in modo corretto, occorre aprire il browser, indicando la macchina locale e la porta 8080:

http://localhost:8080/

Prendendo come esempio la servlet realizzata con il Progetto 2 nel libro di testo, mostreremo i passaggi necessari per eseguire il **deploy**, cioè l'installazione della servlet su *JBoss*. La servlet si compone di due file: *Contatore.class*, contenente il codice con la logica di funzionamento, e *web.xml*, contenente il nome e l'URL della servlet.

L'installazione viene eseguita con i seguenti quattro passi:

- 1) Creiamo la seguente struttura di cartelle, all'interno della directory di lavoro c:\sorgenti:
  - c:\sorgenti\esempi
  - c:\sorgenti\esempi\WEB-INF
  - c:\sorgenti\esempi\WEB-INF\classes.
- 2) Copiamo il file *Contatore.class* nella cartella *c:\sorgenti\esempi\WEB-INF\classes* e il file *web.xml* nella cartella *c:\sorgenti\esempi\WEB-INF*.
- 3) Dal prompt dei comandi, spostiamoci nella cartella *c:\sorgenti\esempi* ed eseguiamo il seguente comando per la creazione del pacchetto **esempi.war**:

jar -cvf esempi.war .

4) Copiamo il file esempi.war nella cartella standalone\deployments di JBoss.

*JBoss*, automaticamente, legge il contenuto della cartella *standalone\deployments* e, per ogni nuovo pacchetto che trova, si occupa di scompattare e posizionare i file nelle giuste cartelle per essere richiamate dal browser.

Per verificare che il deploy ha avuto successo, si deve aprire il browser all'indirizzo:

```
http://localhost:8080/esempi/Contavisite
```

*JBoss*, come gli altri Application Server, dispone di una **console di amministrazione**, con cui si possono visualizzare le applicazioni Web installate e, tramite opportuni pulsanti, si possono attivare e disattivare.

Per accedere alla console di amministrazione di *JBoss*, come prima cosa, si deve creare un utente con il comando *add-user.bat* presente nella cartella *bin* 

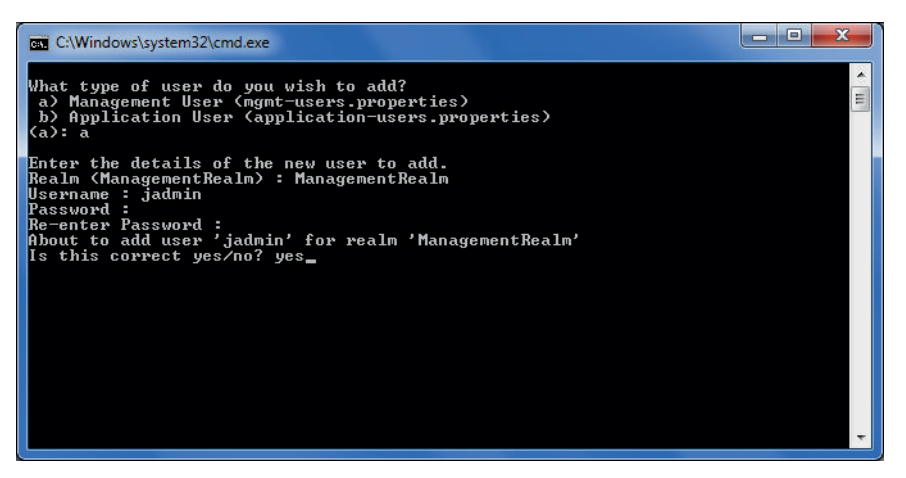

Il nome utente e la password vengono usati per l'autenticazione nella pagina di login della console di amministrazione, all'indirizzo:

http://localhost:9990/console/App.html

Facendo clic sulla voce di menu **Manage Deployments**, si può visualizzare la lista dei deploy eseguiti.

|                                                                |                                               |                   |                                                            |                           | - 0 - X         |
|----------------------------------------------------------------|-----------------------------------------------|-------------------|------------------------------------------------------------|---------------------------|-----------------|
| 🔶 🕘 🖁 http://localhost:9990                                    | /console/App.html#deployments                 |                   | 0 + Q                                                      | Boss Management           | × n ★ ☆         |
| <u>File Modifica Visualizza Prefer</u>                         | iti Strum <u>e</u> nti <u>?</u>               |                   |                                                            |                           |                 |
| JBOSS ENTERPRISE                                               |                                               |                   |                                                            | (0) Messages 🔻            |                 |
| APPLICATION PLATFO                                             | DRM 6.1.0.GA                                  |                   |                                                            | Profile Runtime           |                 |
| Server                                                         | Deployments                                   |                   |                                                            |                           |                 |
| Overview<br>Manage Deployments<br>Status                       | Deployments<br>Currently deployed application | components.       |                                                            |                           | ^               |
| - Platform                                                     | Available Deployments                         |                   |                                                            |                           |                 |
|                                                                |                                               |                   | Add Remove                                                 | En/Disable Replace        |                 |
| JVM                                                            | esempi.war                                    | ✓ ▶ web           | ContaVisite                                                |                           |                 |
| Subsystems Datasources JPA JNDI View Transactions Transactions | loginwar.war                                  | *                 | VerificaLogin<br>ScegliArticolo<br>CarrelloSpesa<br>Logout |                           |                 |
| Web<br>Webservices                                             | Deployment Web                                | Subsystem Servlet |                                                            |                           |                 |
|                                                                | Name: C                                       | ontaVisite        |                                                            | Need Help?                |                 |
|                                                                | Servlet Class: C                              | ontatore          |                                                            |                           |                 |
| 1.5.2.Final-redhat-1                                           |                                               |                   |                                                            | Tools 🖌 Settings 🕒 Logout |                 |
|                                                                |                                               |                   |                                                            |                           | <b>€</b> 100% → |

WebSphere Application Server è una piattaforma sviluppata da IBM su cui possono essere rilasciate le applicazioni Web. Le licenze per l'utilizzo di questo software negli ambienti di produzione è a pagamento, ma esiste una versione per gli sviluppatori. Questa versione non garantisce il supporto da parte di IBM ma può essere utilizzata per sviluppare e testare le applicazioni sul proprio computer. Il link per eseguire il download della versione *WebSphere Application Server for Developers* è disponibile a questo indirizzo:

## http://www-03.ibm.com/software/products/us/en/appserv-wasfordev/

Per eseguire l'installazione è necessario scaricare anche Installation Manager all'indirizzo:

http://www.ibm.com/developerworks/downloads/ws/wasdevelopers/

Dopo aver eseguito il download e aver scompattato i file di *WebSphere*, l'installazione guidata può essere avviata usando il comando **install.exe** nel pacchetto di *Installation Manager*.

Al termine dell'installazione viene aperta la finestra **Profile Management Tool** per la creazione di un nuovo profilo, cioè un ambiente all'interno del quale vengono caricate ed eseguite le applicazioni Web. Si noti che *WebSphere* può essere configurato per gestire più ambienti indipendenti. Fare clic sul pulsante **Crea** e seguire la procedura guidata per creare un nuovo profilo (*AppSrv01*).

| Profile Man  | agement Tool 🚯 Benvenuti  |                                     | -       |
|--------------|---------------------------|-------------------------------------|---------|
| Nome profilo | Ambiente                  | Percorso profilo                    | Crea    |
| App5n01      | Server delle applicazioni | D:\Program Hiles\JBM\WebSphere\AppS | Amplia. |

Agostino Lorenzi, Andrea Rizzi - JAVA - © Istituto Italiano Edizioni Atlas

Per avviare e interrompere *WebSphere* si devono usare i relativi comandi, **Avvia il server** e **Arresta il server**, presenti all'interno della voce *Programmi, IBM WebSphere* e nel profilo creato. Nello stesso gruppo di comandi, facendo clic su **Console di gestione**, si apre il centro di gestione di *WebSphere* per installare e configurare le applicazioni Web.

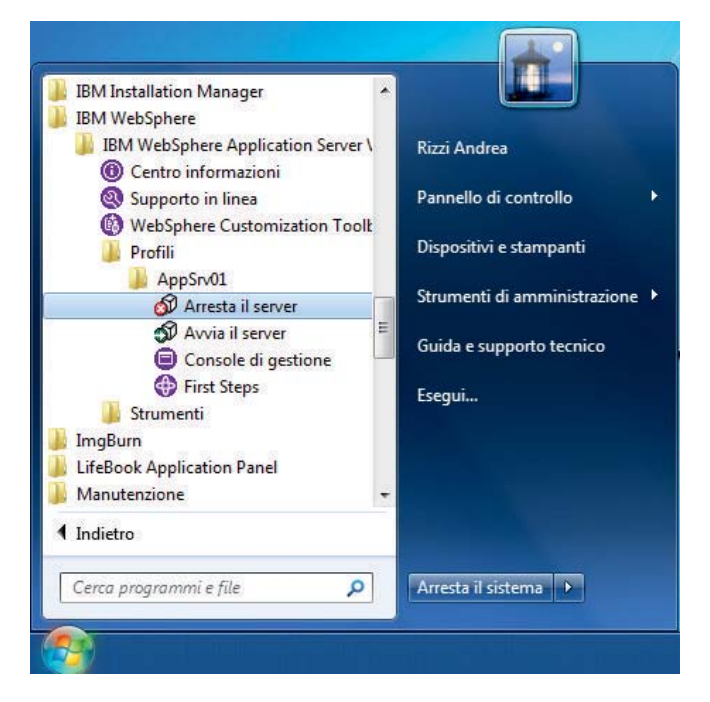

*WebLogic Server* è un Application Server realizzato da Oracle e utilizzato per l'esecuzione di applicazioni Java Enterprise. La versione gratuita per gli sviluppatori può essere scaricata, dagli utenti registrati al sito Oracle, accedendo al seguente indirizzo:

http://www.oracle.com/technetwork/middleware/weblogic/downloads/

Il pacchetto di installazione è un file zip che può essere decompresso in una cartella a propria scelta, per esempio *C:\Programmi\wls12120*.

Per avviare *WebLogic* si deve aprire il prompt dei comandi e, dopo essersi posizionati sulla cartella c:\*Programmi\wls12120*, si deve eseguire il comando:

## configure

Durante il caricamento si deve confermare la creazione di un nuovo **domain** e si deve creare un utente di amministrazione, inserendo una password di almeno 8 caratteri tra cui un carattere speciale.

Per verificare il completo caricamento di *WebLogic* si può aprire la **console di amministra**zione, digitando nel browser l'indirizzo:

http://localhost:7001/console

Per eseguire l'accesso si devono inserire il nome utente e la password creati precedentemente.

|                                                                                         | A 000 |
|-----------------------------------------------------------------------------------------|-------|
| Console di amministrazion ×                                                             | ስ 🛪 🕸 |
| <u>File M</u> odifica <u>V</u> isualizza P <u>r</u> eferiti Strum <u>e</u> nti <u>?</u> |       |
| ORACLE WebLogic Server Administration Console 12c                                       | ^     |
|                                                                                         |       |
|                                                                                         |       |
| Benvenuti                                                                               |       |
| Collegarsi per utilizzare il dominio di WebLogic Server                                 |       |
| Nome utente: admin                                                                      |       |
| Password:                                                                               |       |
| Login                                                                                   |       |
|                                                                                         |       |
| <u>د</u><br>۳۱                                                                          | >     |

La console di amministrazione di *WebLogic* è molto simile alla console di gestione di *WebSphere*. Per installare nuove applicazioni Web, o visualizzare quelle attualmente installate, si deve fare clic sul link **Distribuzioni** nel menu di sinistra.

| - Mitholy local Hose your y classes                                                                                                    | console portain_ofpositive&_pageLabels AppDeploymentsContro                                                                                                    | D-0 | 😂 Riepilog | o delle distribu | uzioni×               |                                   | 0 %                                      |  |
|----------------------------------------------------------------------------------------------------|----------------------------------------------------------------------------------------------------|-----|------------|------------------|-----------------------|-----------------------------------|------------------------------------------|--|
| ile <u>M</u> odifica <u>V</u> isualizza P <u>r</u> eferiti Strun                                                                                                    | ngnti ]                                                                                                    |     | d/r        |                  |                       |                                   |                                          |  |
| DRACLE WebLogic Server Con                                                                                                    | nsole di amministrazione 12c                                                                                                    |     |            |                  |                       |                                   | <u>c</u>                                 |  |
| entro modifiche                                                                                                    | 🏦 Home Logout Preferenze 🛃 Registra Guida                                                                                                    | 9   |            |                  |                       | Benvenul                          | to/a, admin Connesso a: mydoma           |  |
| fisualizza modifiche e riavvia                                                                                                    | Home >Regulação delle distribucione                                                                                                    |     |            |                  |                       |                                   |                                          |  |
| La modifica della configurazione è abilitata. Le<br>modifiche future verranno attivate<br>automaticamente durante la modifica,<br>laggiunta o leliminazione degli elementi del                                                                                                    | Riepilogo delle distribuzioni                                                                                                    |     |            |                  |                       |                                   |                                          |  |
|                                                                                                    | Controllo Hontorappo                                                                                                    |     |            |                  |                       |                                   |                                          |  |
| truttura domano<br>ydoman<br>Dambiente<br>- Distribuzioni<br>B-Servisi<br>- Servisi<br>- Serv | esimosti dai domino seezonando il nome dell'appiczazione e utilizzando i controli di questa pagna.<br>Per installare una nuova applicazione e un nuovo modulo per distribuiri nelle destinazioni di questo dominio, fare clic sul pulsante installa.<br>I Personalizza questa tabella<br>Distribuzioni |     |            |                  |                       |                                   |                                          |  |
| ar Lhagnosuca                                                                                                    | Installa Appiona Elimina Avenus Armetus Visualizzatione di 1 per 1 di 1 Precedente   Successivo                                                                                                    |     |            |                  |                       |                                   |                                          |  |
|                                                                                                    | Nome 🔿                                                                                                    |     | State      | Integrità        | Tipo                  | Destinazioni                      | Ordine di distribuzione                  |  |
|                                                                                                    | Nome 🖧                                                                                                    |     |            |                  |                       |                                   |                                          |  |
|                                                                                                    | Nome 🕹                                                                                                    |     | Attivo     | € ок             | Applicatione Web      | myserver                          | 100                                      |  |
|                                                                                                    | Nome ŵ  S @ ecompi  Instala Appiona Elmina Avvia - Arresta -                                                                                                    |     | Attivo     | ₫ок              | Applicazione Web      | myserver<br>isualizzazione di 1 p | 100<br>er 1 di 1 Precedente   Successivo |  |
| ome                                                                                                    | Home Av       3f @ econpl       Installs     (Appoints)       Eliminal     Avvia v                                                                                                    |     | Attivo     | ¢ок              | Applicazione Web      | myserver<br>isualizzazione di 1 p | 100<br>er 1 di 1 Precedente   Successivo |  |
| ome III<br>Installa unapplicatione enterprise                                                                                                    | Reme & Second Second Reme Anna  Anna  Anna  Anna  Anna  Anna                                                                                                    |     | Attivo     | or ok            | Applicazione Web      | myserver<br>isualizzazione di 1 p | 100<br>er 1 di 1 Precedente   Successivo |  |
| Instala unapplicacione enterprise<br>Configura unapplicacione enterprise<br>Agiorna (ridistribuico) unapplicacione<br>esterprise                                                                                                    | Reme v Reme v Reme v Reme v Reme v Reme v Reme v Reme v Reme v Reme v Reme v                                                                                                    |     | Attivo     | ₫ок              | Applicazione Web<br>V | myserver<br>isualizzazione di 1 p | 100<br>er 1 di 1 Precedente   Successivo |  |
| Installa unapplicacione entreprise<br>Configura unapplicacione enterprise<br>Aggiora (ridistribuio)) unapplicacione<br>enterprise<br>Arvise e mercha unapplicacione enterprise<br>distributa                                                                                                    | Rome v Recençi Seconçi Balata Apgona Elimina Aniav Arestav                                                                                                    |     | Attivo     | ₽ OK             | Applicatione Web      | myserver<br>isualizzazione di 1 p | 100<br>er I di 1 Precedente   Successivo |  |
| Installa unagplicatione enterprise<br>Configura unagplicatione enterprise<br>Aggiorna (ridistribution) unagplicatione<br>enterprise<br>Advise a erretta unagplicazione enterprise<br>distributa<br>Montora i moduli di unagplicazione enterprise                                                                                                    | Reme ŵ S @ compi Instata Appona Etimos Amar Amar Amar                                                                                                    |     | Attivo     | or ok            | Applicatione Web      | myserver<br>isualizzazione di 1 p | 106<br>er 1 di 1 Precedente   Successive |  |
| Installa unapplicatione enterprise<br>Configura unapplicatione enterprise<br>Apporta (ridistributor) unapplicatione<br>enterprise<br>distributa<br>Monitora i modul di unapplicazione enterprise<br>Distributa modul 2018                                                                                                    | Nome v Second                                                                                                    |     | Attivo     | or ok            | Applicatione Web      | myserver<br>isualizzazione di 1 p | 100<br>er 1 di 1 Precedente   Successive |  |

Facendo clic sul pulsante **Installa**, e seguendo la procedura guidata, si può installare in *WebLogic* il file *esempi.war*, precedentemente utilizzato con *JBoss*.

Se l'applicazione *esempi.war* è stata correttamente configurata e avviata, può essere visualizzata nel browser indicando l'indirizzo:

http://localhost:7001/esempi/Contavisite